## 11.- Xerar listas de control e rúbrica

En diferentes lugares de prográmame como na lapela Programación e currículo, UDIS > avaliación ou UDI > xerar UDI, poderás crear un documento en odt ou pdf con diferentes listas de control e rúbrica de entre as dispoñibles na aplicación para o estándar seleccionado.

A finalidade destas listas de control é a de servir instrumento de avaliación que permita anotar os resultados da observación ou outros procedementos de avaliación. Deste xeito poderemos conseguir un documento imprimible, que poderá incluír de forma automática a lista de alumnos do noso grupo, na que ir anotando a evolución ou consecución do estándar/estándares indicados na mesma.

A opción para xerar estas listas de control e rúbrica poderá identificarse a través xerar listas de deste botón de cor morada presente en diferentes lugares da aplicación sempre relacionado control e rúbrica co estándar xunto ó que se atope.

Premendo sobre o mesmo, na nova ventá que aparece poderás escoller entre os diferentes tipos de listas de control e/ou rúbrica dispoñibles, tan só haberá que selecciønala no despregable. No caso de rúbricas estas só poden xerarse desde os botóns dispoñibles na/lapela UDIS (incluíndo tamén ás agregradas nun único documento), posto que precisan ter redactados os diferentes graos da rúbrica cousa non posible na lapela de programación e currículo.

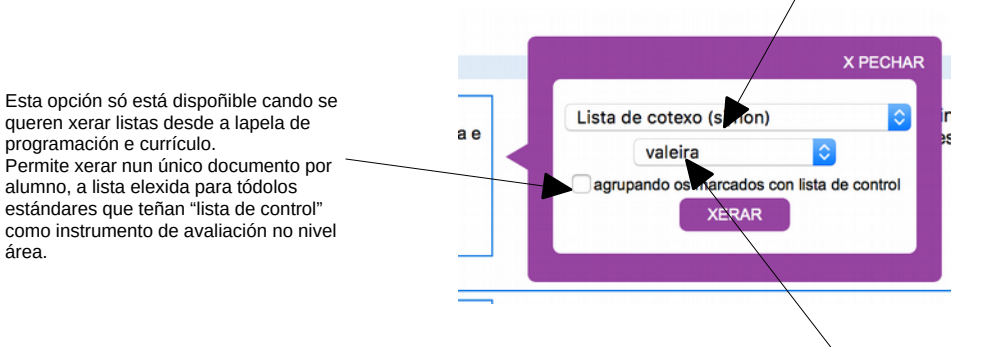

Tamén poderás elexir se o documento xerado saerá "valeiro" (é dicir un táboa en branco para completar a man o nome dos alumnos/as), ou ben incluíndo os nomes dos alumnos/as do grupo que se escolla no despregable. Este grupo deberá estar introducido no apartado "xestión do alumnado" (ver apartado 8 para máis información sobre como facelo).

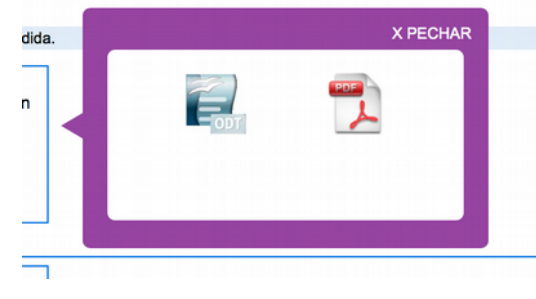

Despois de premer o botón "XERAR" e tras un segundos poderemos descargar a lista de control/rúbrica elexida, co grupo de alumnos que se teña seleccionado, tanto en pdf como en formato odt.

Podes xerar tantos documentos como desexes para cada estándar.

Cada lista de control incluirá, ó lado da fotografía de cada alumno/a o seu código QR que poderás scanear coa APP "programame-UDIS" desde o teu smartphone ou tablet, para cceder á ficha do alumno e

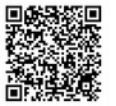

área.

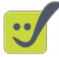

gardar as anotacións no anecdotario, reunións ou caderno do docente.

Visita ós apartados correspondentes á APP así como do anecdotario e caderno do docente, nas respectivas seccións deste manual.

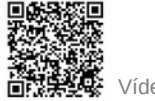